学内無線 LAN (802.1x 認証)の接続手順 (Android 版)

本書は、「Android 端末を神戸キャンパス内の無線 LAN に接続する」ための手順です。

ログインには、アカウント通知書に記載された情報が必要となります。 「ユーザ ID」 「パスワード」 ※ パスワード変更した場合、変更後のパスワードになります

なお、本手順は学内の検証機を元に作成しています。 機種や 0S のバージョンによって動作が異なる場合があります。

(1) 設定画面の「ネットワークとインターネット」をタップします。

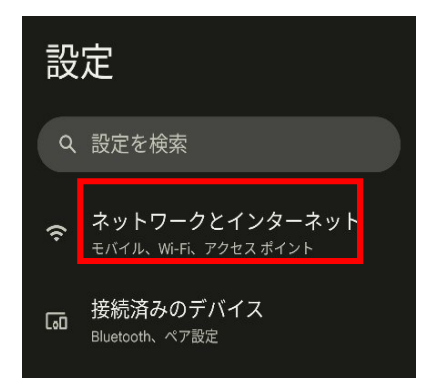

(2) 「Wi-Fi」が ON になっていることを確認します。

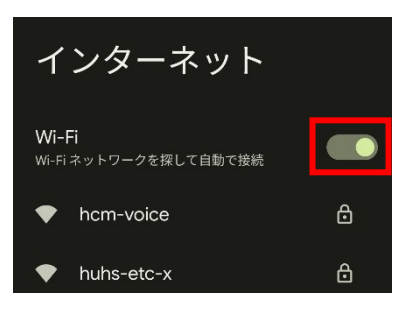

(3) 右表を参考に、対象のネットワークをタップします。

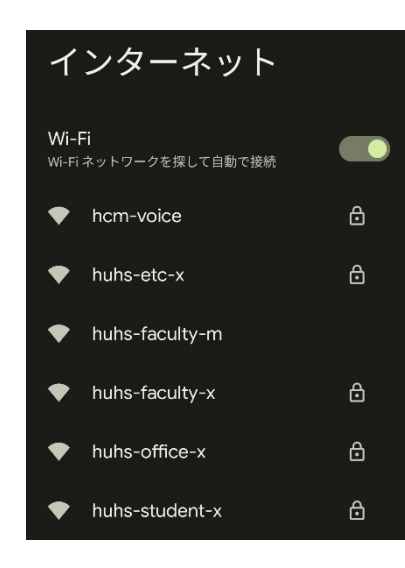

| 職種                    | ネットワーク           |
|-----------------------|------------------|
| 教員、非常勤講師              | huhs-faculty-x   |
| 職員                    | huhs-office-x    |
| 学部学生、大学院生、研究生、その他学生全般 | kiban-student-1x |
| その他(認定看護師、利用申請ユーザ、他)  | huhs-etc-x       |

## (4) 右表を参考に各項目を入力します。 ※赤字は入力箇所です。

| huhs- <b>the s</b> -x |  |
|-----------------------|--|
| EAP方式                 |  |
| PEAP                  |  |
| フェーズ 2 認証             |  |
| MSCHAPV2              |  |
| CA 証明書                |  |
| システム証明書を使用            |  |
| 証明書のオンライン検証           |  |
| 検証しない                 |  |
| ドメイン                  |  |
| huhs.ac.jp            |  |
|                       |  |
|                       |  |
|                       |  |
|                       |  |
| パスワード                 |  |
|                       |  |
|                       |  |

| 項目          | 設定値                                  |
|-------------|--------------------------------------|
| EAP 方式      | PEAP                                 |
| フェーズ 2 認証   | MSCHAP2                              |
| CA 証明書      | システム証明書を使用                           |
| 証明書のオンライン検証 | 検証しない                                |
| ドメイン        | huhs.ac.jp                           |
| ID          | アカウント通知書記載のユーザ ID<br>例)薬学部生「ph12345」 |
| 匿名 ID       | 空欄 ※入力しないでください。                      |
| パスワード       | アカウント通知書記載、または変更<br>後のパスワード          |

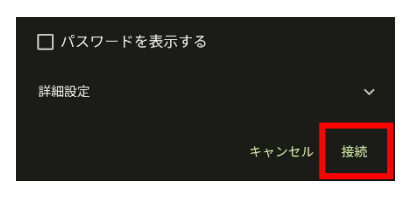

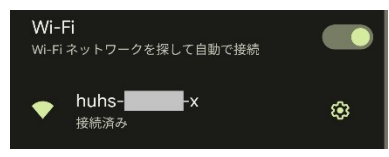

以上。